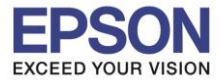

## <u>1. กรณีใช้เครื่องโทรศัพท์ที่เชื่อมต่อกับเครื่องพิมพ์</u>

- 1. ยกหูโทรศัพท์
- 2. กดหมายเลขปลายทาง

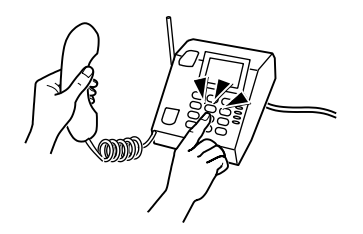

- 3. รอฟังเสียงสัญญาณ แล้วกดเบอร์ต่อ
- 4. เมื่อได้ยินเสียงสัญญาณแฟกซ์ ให้กดปุ่มแฟกซ์ที่หน้าเครื่องพิมพ์

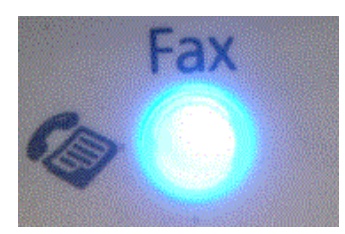

5. กดปุ่ม Start

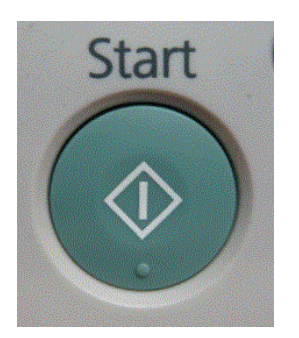

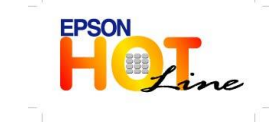

สอบถามข้อมูลการใช้งานผลิตภัณฑ์และบริการ โทร.0-2685-9899 เวลาทำการ :วันจันทร์ – ศุกร์ เวลา 8.30 – 17.30 น.ยกเว้นวันหยุดนักขัดฤกษ์

www.epson.co.th

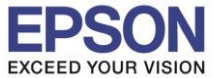

6. จะปรากฏหน้าจอการส่งแฟกซ์

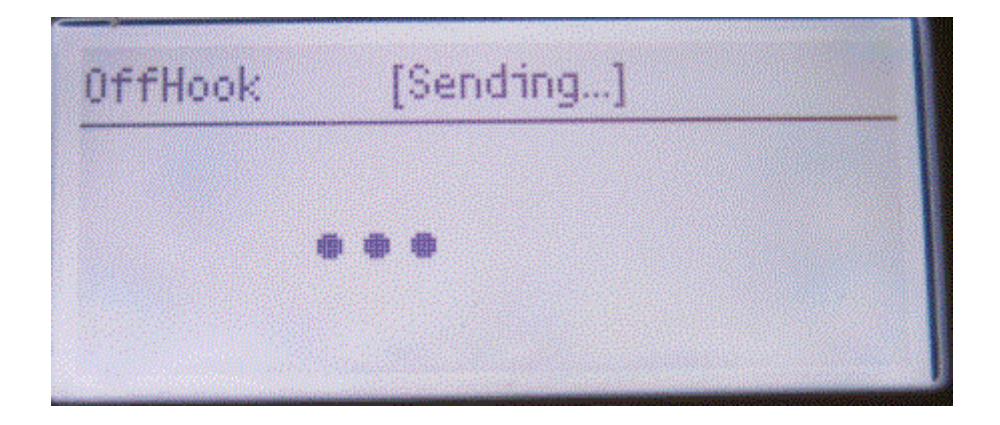

## <u>2. กรณีกดจากหน้าเครื่องพิมพ์</u>

1. กดปุ่ม Fax

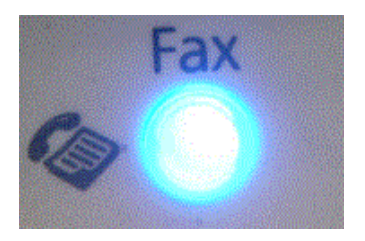

2. เลือก OnHook แล้วกด OK

| Enter Recipient       |   |
|-----------------------|---|
| Document Type Text    | * |
| Lighten/Darken Normal |   |
| OnHook Off            | - |

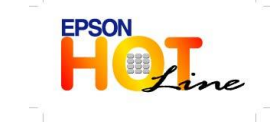

สอบถามข้อมูลการใช้งานผลิตภัณฑ์และบริการ โทร.0-2685-9899

- เวลาทำการ : วันจันทร์ ศุกร์ เวลา 8.30 17.30 น.ยกเว้นวันหยุดนักขัตฤกษ์
- www.epson.co.th

EPSON THAILAND / Feb. 2013

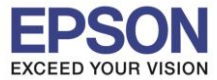

3. เลือก On แล้วกด OK

| Off |  |
|-----|--|
| Dn  |  |

4. กดเบอร์หมายเลขปลายทาง

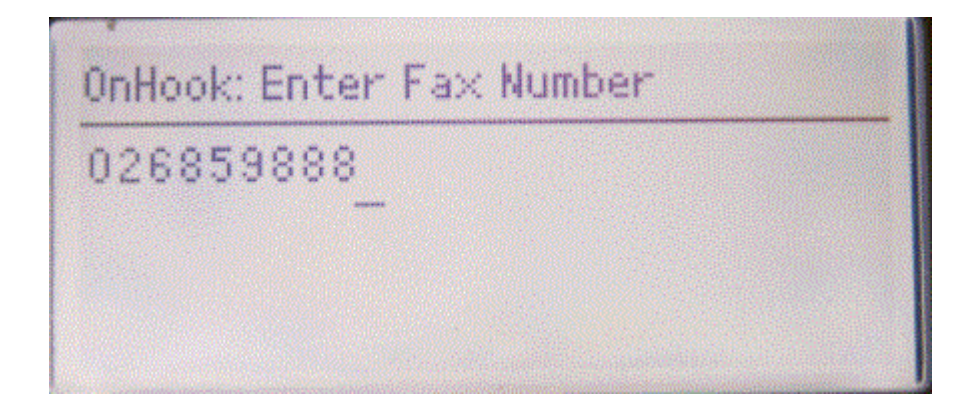

5. รอฟังสัญญาณแล้วกดเบอร์ต่อ

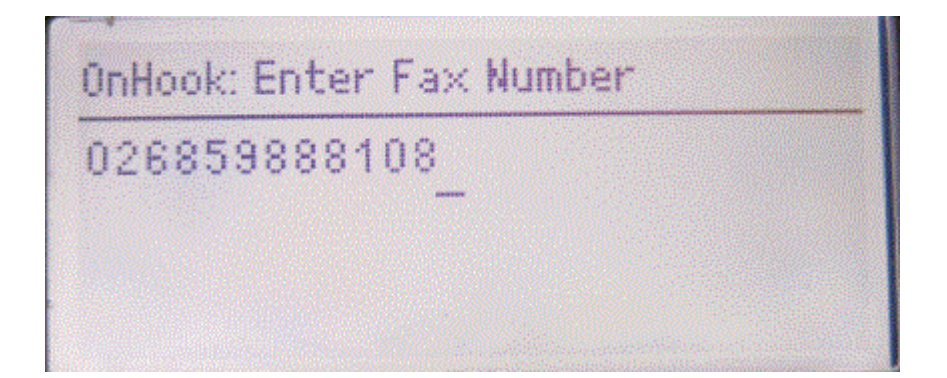

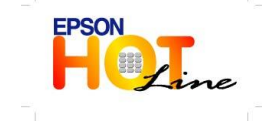

สอบถามข้อมูลการใช้งานผลิตภัณฑ์และบริการ โทร.0-2685-9899 เวลาทำการ : วันจันทร์ – ศุกร์ เวลา 8.30 – 17.30 น.ยกเว้นวันหยุดนักขัดฤกษ์ <u>www.epson.co.th</u>

EPSON THAILAND / Feb. 2013

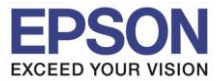

6. เมื่อได้ยินเสียงสัญญาณแฟกซ์ ให้กดปุ่ม Start

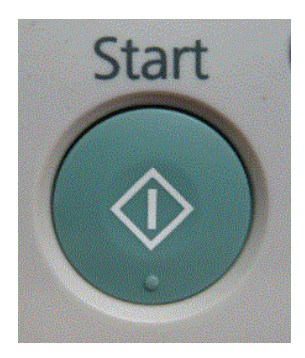

7.จะปรากฏหน้าจอการส่งแฟกซ์

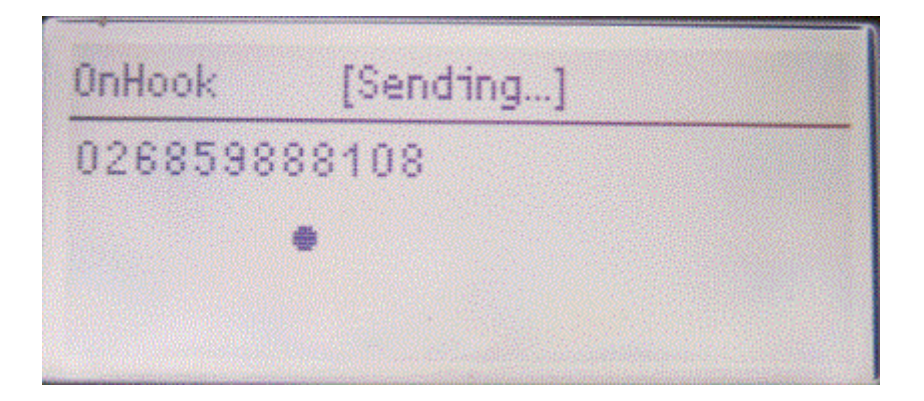

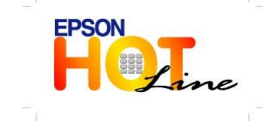

สอบถามข้อมูลการใช้งานผลิตภัณฑ์และบริการ โทร.0-2685-9899 เวลาทำการ : วันจันทร์ – ศุกร์ เวลา 8.30 – 17.30 น.ยกเว้นวันหยุดนักขัตฤกษ์ <u>www.epson.co.th</u>

EPSON THAILAND / Feb. 2013